●桃園市114學年公幼招生線上登記報名步驟●
※第一階段線上登記時間
114年4月16日(三)8:30至114年4月18日(五)12:30
※第二階段線上登記時間
114年4月23日(三)8:30至114年4月25日(五)12:30

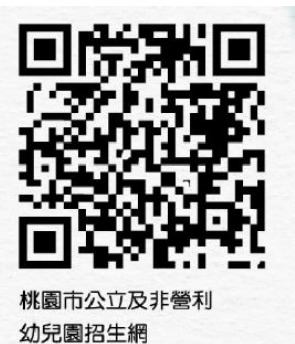

## 註冊步驟

- 桃園市公立及非營利幼兒園招生網 <u>https://kids.shlps.tyc.edu.tw/</u> 頁面下方處~[線上登記]
  - ♥目前尚未開放,各階段登記日才會開放!

|        |      | 下する         | 英雄は親子版の     | fficia<br>記子<br>此<br>小理<br>文<br>記<br>子 |           | 防疫小 | 英雄          |              |
|--------|------|-------------|-------------|----------------------------------------|-----------|-----|-------------|--------------|
| → 線上作業 |      |             | 🕻 招生簡章      |                                        |           |     |             |              |
| 線上登記   | 線上報到 | 幼兒園<br>3到5歲 | 幼兒園<br>2歲專班 | 教保中心<br>2到5歲                           | 幼兒<br>3到5 | 國 該 | 幼兒園<br>2歲專班 | 教保中心<br>2到5歲 |

2. 使用手機號碼註冊。(貼心提醒,請不要忘記自己設定的密碼唷~)

|      | •       | 多帳     | 虓登入      |       |  |
|------|---------|--------|----------|-------|--|
| 手機號碼 | 請輸入手機號碼 |        |          |       |  |
| 密碼   | 請輸入密碼   |        |          |       |  |
|      | ▶ 操作教學  | ♀忘記密碼  | ♂重寄認證碼   | ✔手機認證 |  |
|      |         | (第一次使用 | 月,請先行註冊) | 1     |  |
|      |         | ➡登入    | )<br>〔   | ₩     |  |

3. 依序完成手機認證

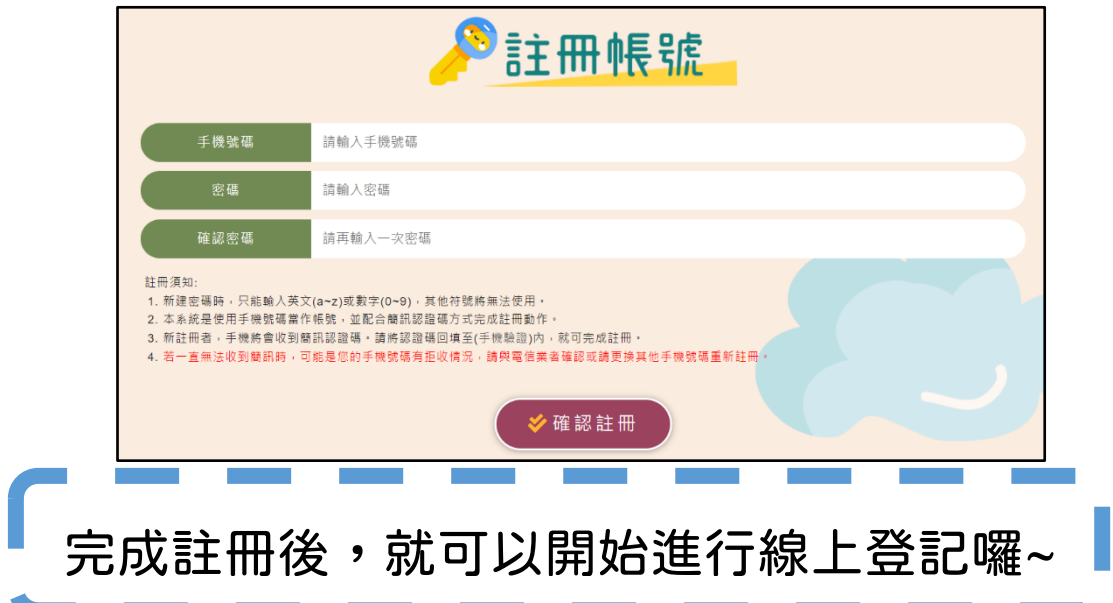

## 線上登記步驟

1. 桃園市公立及非營立幼兒園招生網 <u>https://kids.shlps.tyc.edu.tw/</u> 頁面下方處

[線上登記]→帳號登入→**詳閱注意事項**,勾選 □我已閱讀上述說明。→開始登記 ♥目前尚未開放,各階段登記日才會開放!

> 線上登記同意: 112學年度桃園市公立及非營利幼兒園招生採網路線上登記,請詳細閱讀以下說明,再進入線上登記申請程序: 一、已瞭解欲報名之幼兒園所招生簡章內容。 二、線上登記時間 (1).第1階段登記時間:112年4月12日(三)上午8時30分至112年4月14日(五)下午3時30分。
> (2).第2階段登記時間:112年4月19日(三)上午8時30分至112年4月21日(五)下午3時30分。 (3).若有登記問題,請洽各欲報名幼兒園,聯絡時間為一般日上午8時至下午4時。 三、報到: (1).經公布錄取之幼兒,請依下方時間及簡章規定完成報到;逾時未報到視同放棄。 (2).第一階段 報到資格:第一階段正取之幼兒。 線上報到:112年4月15日(六)下午10時後至112年4月18日(二)中午12時。 現場報到:112年4月17日(一)上午8時至下午4時至112年4月18日(二)上午8時至中午12時。 (3). 第一階段 報到資格:第二階段正取之幼兒、直升生。 ★上報到:112年4月22日(六)下午10時後至112年4月25日(二)中午12時。
> ▼見場報到:112年4月24日(一)上午8時至下午4時至112年4月25日(二)上午8時至中午12時。 (4).幼兒園倘有缺額則依備取名單依序遞補,備取名單有效期限至112年8月31日止。 (5).採網路線上登記完成報名程序並經錄取者,請依幼兒園通知時間提供證明文件正本查驗;如有無法出示證件、偽造 變造或出具不會之情事者,取消錄取資 我已閱讀上述說明 開始登記 😔 登出帳號

2. 選擇就學年齡

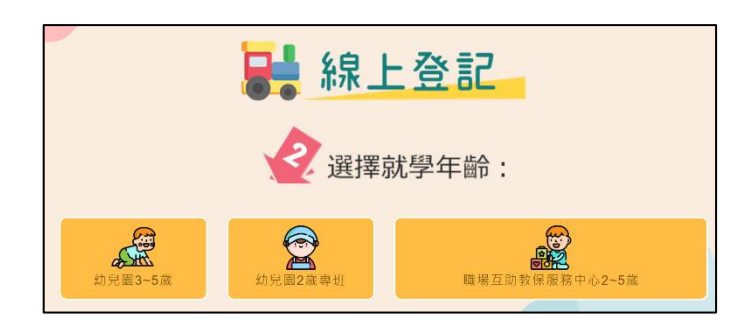

 輸入幼兒身分證字號(如有登記過一間幼兒園,則輸入身分證字號會自動帶入基本 資料)

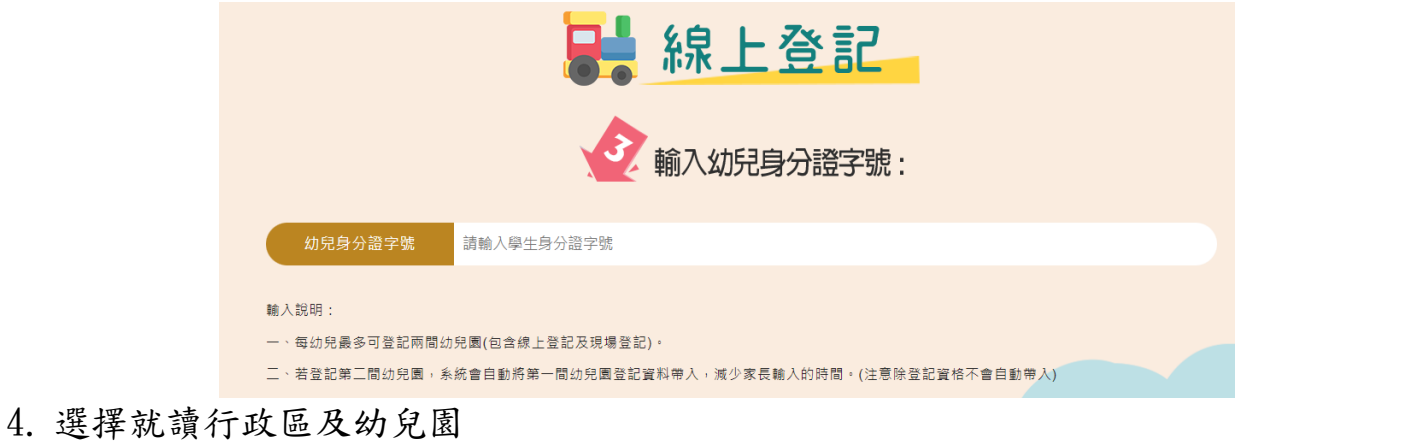

|         |        | 線上登記     | 下拉選單選   | 擇登記學校 |
|---------|--------|----------|---------|-------|
|         | 2      | 選擇就讀幼兒園: |         | •     |
| Q 行政區 請 | 先選擇行政區 |          | $\odot$ |       |
|         |        | € 回上頁    |         |       |

5. 填寫登記表--請詳填登記表內各項基本資料(紅星號為必填)。

| 注意<br>[是否為 <u>多(雙)胞</u>                     | ▶ 線上登記                                      |
|---------------------------------------------|---------------------------------------------|
| <u>胎</u> ]登記的幼兒是<br>否為 <u>雙胞胎、三胞胎</u><br>等。 | 填寫登記表:                                      |
| 如不是→請點選                                     | 福註 ※ 為必填欄位。 □ 幼兒基本資料                        |
| 「否」。→[多(雙)胞<br>胎勘簽去求]詩選究白                   | 登記幼兒園名稱 第一階段 【3到5歳】桃園市平鎮區義興國民小學附設幼兒園        |
| 加祖戴/八]明达 <u>工口</u><br>澤頂。                   | ◎ 幼兒姓名 請輸入幼兒姓名                              |
| S.A.                                        | ★ 幼兒身分證字號 請輸入幼兒幼兒身分證字號                      |
|                                             | ★是否為多(雙)胞胎 請選擇                              |
| 「志願序」──請確認                                  | > 多(雙)胞胎抽籈方式                                |
| 志願序位,若家長要                                   | ※戶籍地址 桃園市 ▼ 八德區 ▼ 大千里 ▼ 請選擇鄭 ▼ 請輸入戶籍地址      |
| 修改已審核通過登記                                   | ※ 生日 107年 ▼ 未選提 ▼ 未選提 ▼                     |
| 幼兒園之志願序, <u>應</u><br>明白石拉用唐宮拥乾              | 申請學給                                        |
| <u>税日主該國項局調定</u><br>志願序切結書。                 | *志願序                                        |
|                                             | 若已報名其他家幼兒園且經審核通過者,若要變更志願序時,請親至已報名之幼兒園進行順序變更 |
|                                             | 報名資格                                        |
|                                             | 「報名資格」詩依簡音                                  |
|                                             | 資格類別正確點選                                    |

6. 上傳證明文件-戶口名簿、其他證明文件(檔案類型不拘,請務必清晰!)

| ※報名資格                | 1-2 低收入戶子女                                        | • |
|----------------------|---------------------------------------------------|---|
| 證明文件<br>請上傳【戶口名簿】證明文 | 件。上傳檔案大小限制5MB,超過者請先行壓縮後再上傳。                       |   |
| 業新増文件上傳(1)           | 選擇檔案 長選擇任何檔案                                      |   |
| 請上傳【戶籍所在地直轄市         | 、縣(市)主管機關審核認定之證明文件】證明文件。上傳檔案大小限制5MB,超過者請先行壓縮後再上傳。 |   |
| ₩新增文件上傳(2)           | 選擇檔案一天選擇任何檔案                                      |   |

7. 請確認登記及上傳資料皆正確且清晰可辨,詳閱提醒事項後,勾選→完成登記。

| 家長完成登記後的提醒                                                                                                    |
|----------------------------------------------------------------------------------------------------|
| 親愛的家長,提醒您                                                                                                    |
| 一、您已://成登記申請,待幼兒園審核通過,始完成登記報名程序。 □ 我 B間讀並同意此項                                                                       |
| 二、在幼 1週審核完成前您可自行取消登記申請,若已經幼兒園審核通過,您須至幼兒園 <mark>現場</mark> 簽署放棄登記申請,才能再重新登記申請。                                        |
| 三、待國 1完成審核方可下載報名持存聯,表示報名成功。                                                                                         |
| 四、若家 翻調整或更改已完成登記幼兒園之志順序,應親自至該團填寫調整志順序切結書(如簡章附件3)。                                                                   |
| 五、請求:依照簡章報到時間完成報到;逾時未報到視同放棄;幼兒未報到或學期中有幼兒轉出時,依備取名冊幼兒依序遞補之。           封         3         3         1         間讀並同意此項 |
| 請勾選上方五項事項,方可進行線上登記                                                                                                  |
| 目前系統時間:2023/2/3 18:9:6                                                                                              |
| □完成登記                                                                                                    |

8. 登記審查狀態顯示畫面:【完成線上登記不等於完成報名,請等待資格審核通過】

| ❷编辑 1 第一階段 【3到5歲】桃園市 國民小學附設幼兒園                |
|-----------------------------------------------|
| 志願序: <b>第1志願</b>                              |
| 幼兒姓名:李 ·【 · · · · · · · · · · · · · · · · · · |
| 是否為多(雙)胞胎: <b>否</b>                           |
| 報名資格: <b>2-3</b> 設籍幼兒園所在地行政區之幼兒               |
| 登記審查狀。憲:完成線上登記,等待報名資格審核                       |

※如需補件,將由系統傳送訊息到手機簡訊內,請依補件說明內容在時間內完成線

上補件(從編輯進去重新上傳附件)

| ▶ ▲ 福朝        | ▲ ● 第一階段 【3到5歲】树                                                                   |
|---------------|------------------------------------------------------------------------------------|
| 志願序           | :第 <mark>1</mark> 志願                                                               |
| 幼兒姓           | 名 李 • • • • • • • • • • • • • • • • • •                                            |
| 是否為語          | 多(雙)胞胎: 否                                                                          |
| 報名資料          | 格: 2-3 設籍幼兒園所在地行政區之幼兒                                                              |
| 登記審i<br>【2023 | 查狀態: 文件不符,請進行補件。補件說明:戶口名簿不清楚。注意,請於報名期間請完成補件,若無法完成者視同放棄,幼兒園簡訊通知時間:<br>/02/04_11:37】 |

## 修正不符合之文件資料,重新上傳證明文件

| ※報名資格        | 1-2 低收入戶子女                                                     | • |
|--------------|----------------------------------------------------------------|---|
| ┏ 證明文件 ────  |                                                                |   |
| 請上傳【戶口名簿】證明文 | 牛。上傳檔案大小限制5MB,超過者請先行壓縮後再上傳。                                    |   |
| 業新增文件上傳(1)   | 選擇檔案】未選擇任何檔案                                                   |   |
|              | [02/18 22:45] 已上傳文件(新舊制障礙類別對照表.pdf) [ <mark>刪除</mark> ]        |   |
| 請上傳【戶籍所在地直轄市 | 、縣(市)主 <sup>會</sup> 機關審核認定之證明文件】證明文件。上傳檔案大小限制5MB,超過者請先行壓縮後再上傳。 |   |
| ₩新增文件上傳(2)   | 選擇檔案書選擇任何檔案                                                    |   |
|              | [02/18 22:45] 己上傳文件(櫻桃抱報3目標對應.docx) [删除]                       |   |

修改完成後→詳閱提醒事項後,勾選→儲存

| - PA に / 0 / 0 (0 (A ) ) 化 目目                                             |  |  |  |  |
|---------------------------------------------------------------------------|--|--|--|--|
| 親愛的家長,提醒您                                                                 |  |  |  |  |
| 一、您已認申請,待幼兒園審核通過,始完成登記報名程序,<br>□我已閱讀並同意此項                                 |  |  |  |  |
| 二、在加1 圖審核完成前您可自行取消登記申請,若已經幼兒園審核通過,您須至幼兒園現場簽署放棄登記申請,才能再重新登記申請。 3 2 閱讀並同意此項 |  |  |  |  |
| 三、待團1 完成審核方可下載報名持存聯,表示報名成功。<br>① 我 B 閱讀並同意此項                              |  |  |  |  |
| 四、若家: 需調整或更改已完成登記幼兒園之志願序,應親自至該面填寫調整志願序切結書(如簡章附件3),<br>① 我已閱讀 並同意此項        |  |  |  |  |
| 五、請求者 依照簡章報到時間完成報到;逾時未報到視同放棄;幼兒未報到或學期中有幼兒轉出時,依傳取名冊幼兒依序遞補之。                |  |  |  |  |
| a <sup>499</sup> 进上力式项事项,方可進行儲存動作                                         |  |  |  |  |
|                                                                           |  |  |  |  |
|                                                                           |  |  |  |  |
| 回则系微怜間:2023/2/4 11:57:44                                                  |  |  |  |  |
| ▶ 儲存 放棄登記 	 ● 回上頁                                                         |  |  |  |  |
|                                                                           |  |  |  |  |

幼兒園端審核完畢後,登記審查狀態處會顯示:【報名完成,報名序號:XXXXX】

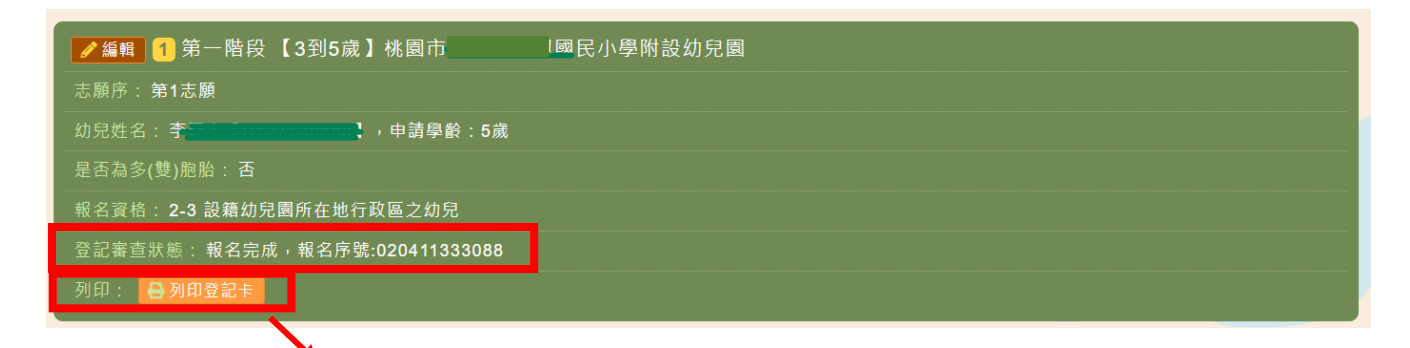

9. 請自行列印登記卡持存,完成線上報名最後手續。

| ***                 |                                                                                         |                                                       | 的充满                                                            |                                        |                                          |
|---------------------|-----------------------------------------------------------------------------------------|-------------------------------------------------------|----------------------------------------------------------------|----------------------------------------|------------------------------------------|
|                     | 11:                                                                                     | l + + a                                               |                                                                | * 3.                                   |                                          |
|                     |                                                                                         |                                                       | 登記志願                                                           | 序:                                     | 第1志服                                     |
| 6.5.12.12           |                                                                                         |                                                       | 48.                                                            | 07                                     | 0411222088                               |
| C                   |                                                                                         | 4.8                                                   |                                                                |                                        |                                          |
| #.4                 | 5.5.7                                                                                   | 8 S.<br>834                                           | 117.8-08.8.22.1                                                | **                                     | \$~~                                     |
| r 4<br>156          | 机需半子纳区花片里                                                                               | 7.8.8.8                                               | 265 使车槽                                                        |                                        |                                          |
| 16.19<br>16.11      | 54298                                                                                   |                                                       | +18<br>(74)                                                    |                                        | . 5                                      |
| 212<br>218          | 2-3 设备的充富叫表他行政区之的交                                                                      |                                                       |                                                                |                                        |                                          |
| 学记祥期                | 112 #-02 8 04 a 11:33                                                                   |                                                       |                                                                |                                        |                                          |
| 网络林属                | 112 # 82 8 (4 = 11                                                                      | -42                                                   |                                                                |                                        |                                          |
| 未子/<br>二·克代/<br>調整/ | 1.表信己完成维上概者<br>5.服作:於来我前间型<br>5.服行切放者(如是来)                                              | 日<br>・端点行日<br>(人見代乙3<br>(代3)・<br>-                    | L 集 事 項<br>1月 ·<br>1成分化的见器之志                                   | 8.9 - A                                | <b>秋</b> 白玉江团俱为                          |
|                     |                                                                                         |                                                       | 我教时背讯,                                                         |                                        |                                          |
| (1).<br>(2).        | 10年代(因)公平規算<br>作用(日本4月)日<br>な(国長分素)研修員<br>11日/月14日、前日本5<br>各年登場、<br>の児園内有時間形式者<br>1日よ。) | 10 尺、進7<br>(二) 土平<br>(月成至風道<br>(C. eda. tw/<br>(改名爭從) | 2112年6月17日(<br>2時点中午12時)<br>2下公立足線管門紙<br>)術標線三線列(<br>2週後(後秋名単前 | (一)上/<br>由家長成<br>充居相主<br>(将未報)<br>以期原立 | 112 年 年 月<br>112 年 年 月                   |
| 0.4                 | 1. 1. 1. 1. 1. 1. 1. 1. 1. 1. 1. 1. 1. 1                                                | 名秋亭道:<br>小田侍 - 日<br>透明 -                              | 1.播取者、错误的见<br>1.情、觉情或出具术                                       | 医法知时<br>實之讀事                           | 「「「「」」、「」、「」、「」、「」、「」、「」、「」、「」、「」、「」、「」、 |

 每一幼兒同一階段以登記兩園為限,並採志願序,如要登記第2園, 請繼續「新增登記」步驟同上。

|                               | ▲ 新增登記    |
|-------------------------------|-----------|
| ✔ 編輯 1 第一階段 【3到5歲】桃園市 3       | 國民小學附設幼兒園 |
| 志願序: <b>第1志願</b>              |           |
| 幼兒姓名:彭小璇【∤    】,申請學齡:4歲       |           |
| 是否為多(雙)胞胎: 否                  |           |
| 報名資格: 1-7                     |           |
| 登記審查狀態:報名完成,報名序號:020411553296 |           |
| 列印:     😝 列印登記卡               |           |